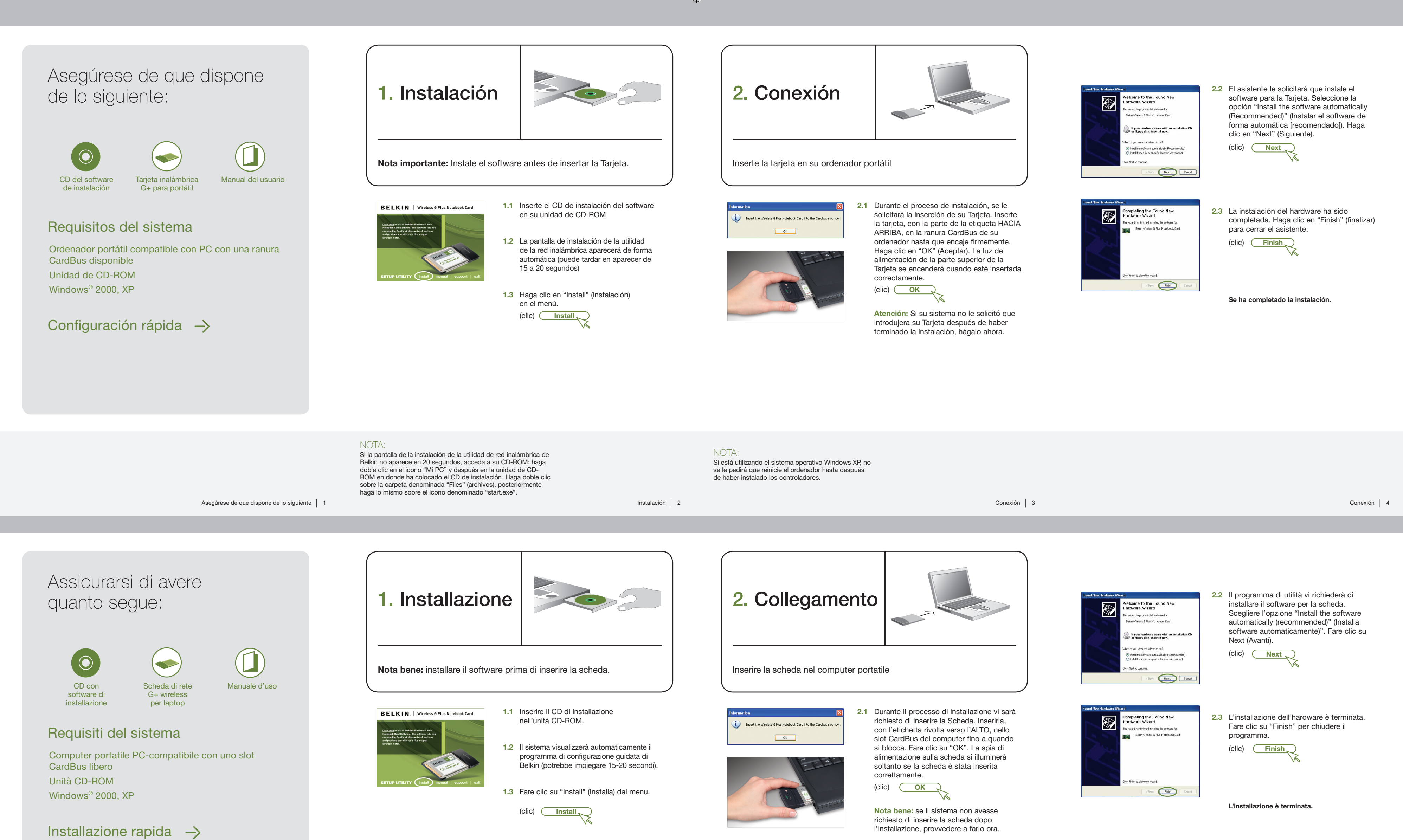

۲

# NOTA BENE:

se la schermata del programma di utilità di rete wireless non viene visualizzato entro 20 secondi, andare nell'unità CD-ROM: fare doppio clic sull'icona "Risorse del computer" e poi sull'unità CD-ROM nel quale è stato inserito il CD di installazione. Fare doppio clic sulla cartella "Documenti", quindi fare doppio clic sull'icona "setup.exe".

Certifique-se de que tem o seguinte 1

Assicurarsi di avere quanto segue 1

## Installazione 2

### NOTA BENE: se si utilizza il sistema operativo Windows XP,

non verrà richiesto di riavviare il computer fino all'avvenuta installazione dei driver.

Collegamento 3

Collegamento 4

# Certifique-se de que tem o seguinte:

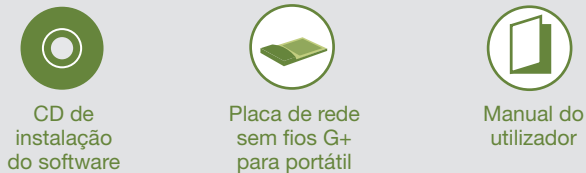

para portátil

Requisitos do sistema

Computador portátil compatível com PC com um slot CardBus disponível Drive de CD-ROM Windows<sup>®</sup> 2000, XP

Configuração rápida ->

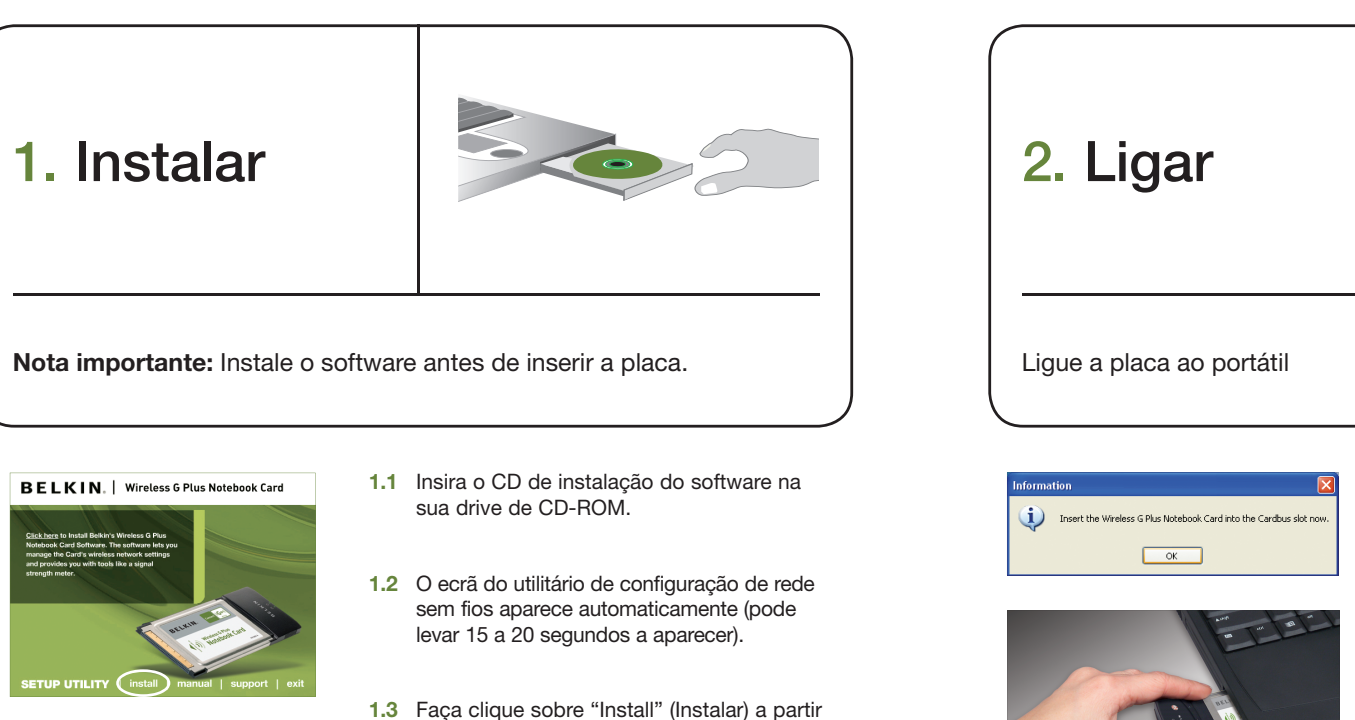

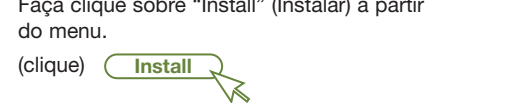

Instalar 2

۲

do menu.

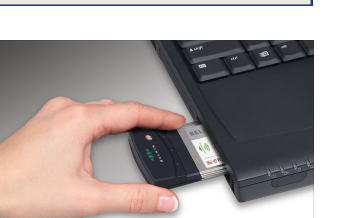

2.1 Durante o processo de instalação será solicitada a introdução da placa. Insira a placa, com a etiqueta PARA CIMA, no slot CardBus do computador, com firmeza e até ao fim. Clique em "OK". A luz de alimentação na parte de cima da placa acende-se quando a placa estiver correctamente colocada.

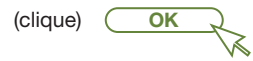

Nota: Se o seu sistema não lhe tiver pedido para inserir a placa depois de concluída a instalação, faça-o agora.

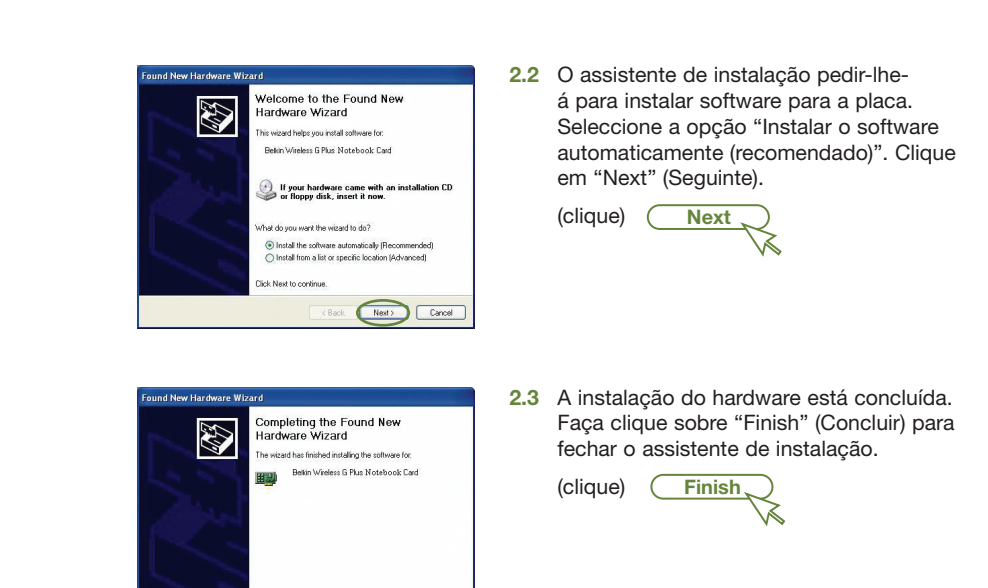

Finish

A instalação está concluída.

# NOTA:

Se o ecrã do utilitário de configuração de rede sem fios não aparecer dentro de 20 segundos, aceda ao CD-ROM: faça duplo clique sobre o ícone "O meu computador" e de seguida faça duplo clique sobre a drive de CD-ROM na qual colocou o CD de instalação. Faça duplo clique sobre a pasta "Ficheiros", de seguida faça duplo clique sobre o ícone "setup.exe".

### NOTA:

Se estiver a usar o sistema operativo Windows XP, será solicitado a reiniciar o computador só depois de os controladores estarem instalados.

Ligar 3

11/5/06 4:54:04 pm

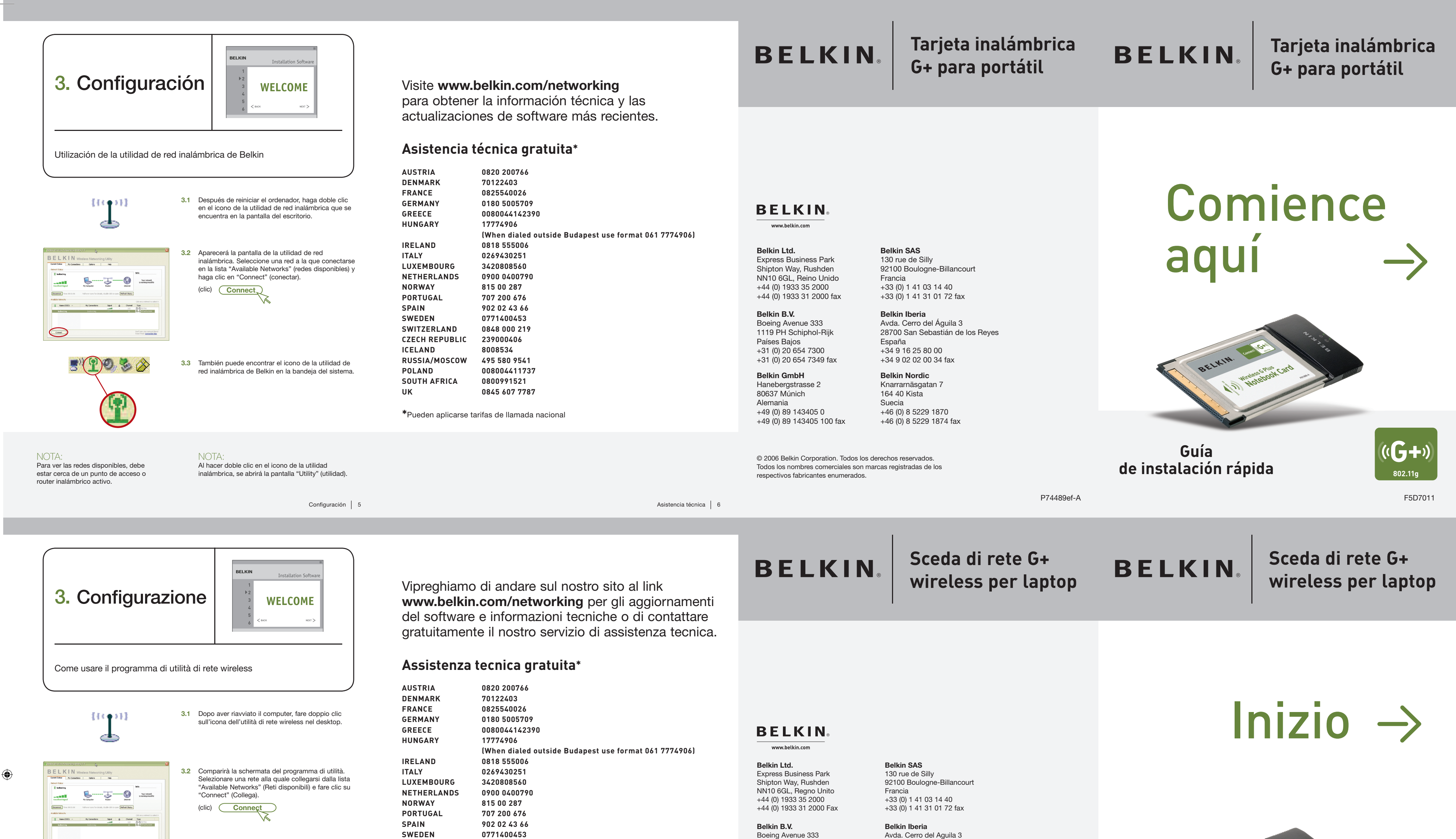

| 3.3 L'icona del programma si può trova barra di stato.                                                                                                    | switzerLand       0848 000 219         czech REPUBLIC       239000406         iceLand       8008534         RUSSIA/MOSCOW       495 580 9541         POLAND       008004411737         SOUTH AFRICA       0800991521         UK       0845 607 7787         *II costo della chiamata varia in base alle tariffe locali                                                                                                    | 1119 PH Schiphol-Rijk       28700 San Sebastian de los Reyes         Paesi Bassi       Spagna         +31 (0) 20 654 7300       +34 9 16 25 80 00         +31 (0) 20 654 7349 Fax       +34 9 02 02 00 34 fax         Belkin GmbH       Belkin Nordic         Hanebergstrasse 2       Knarrarnäsgatan 7         80637 Monaco di Baviera       164 40 Kista         Germania       Svezia         +49 (0) 8914 3405 0       +46 (0) 8 5229 1870         +49 (0) 8914 3405 100 Fax       +46 (0) 8 5229 1874 fax | BELIKUM, James Sorris Card<br>10 Wreams Sorris Card<br>10 Wreams Sorris Card |
|----------------------------------------------------------------------------------------------------|----------------------------------------------------------------------------------------------------|----------------------------------------------------------------------------------------------------|------------------------------------------------------------------------------|
| NOTA BENE:NOTA BENE:per vedere le reti disponibili,facendo doppio clic sull'icona delè necessario essere vicini a un routerprogramma di utilità sulla barra di swireless o access point in funzione.si visualizzerà la schermata "Utility"                                               | tato,<br>Configurazione   5 Assistenza tecnica   6                                                                                                    | © 2006 Belkin Corporation. Tutti i diritti riservati.<br>Tutti i nomi commerciali sono marchi registrati dai rispettivi produttori.<br>P74489ef-A                                                                                                    | Guida di installazione<br>rapida B02.11g<br>F5D7011                          |
| 3. Configurar                                                                                                    | Visite o nosso site em <b>www.belkin.com/networking</b><br>para obter as mais recentes actualizações de                                                                                                    | BELKIN. Placa de rede<br>sem fios G+<br>para portátil                                                                                                    | BELKIN. Placa de rede<br>sem fios G+<br>para portátil                        |
| Utilize o utilitário de configuração de rede sem fios  ((()))  ())  ())  ())  ())  ())  ())                                                                                                    | aça duplo clique<br>no ambiente de de duplo clique<br>no ambiente de de duplo clique<br>no ambiente de duplo clique<br>no ambiente de duplo clique<br>no ambi | BELKIN                                                                                                    | Comece                                                                       |
| <ul> <li>3.3 O ceră do utilitário de configuração fos irá aparecer. Seleccione uma re de entre a lista de "Redes disponív sobre "Connect" (Ligar).</li> <li>(clique) Connect</li> </ul>                                                                                                  | de rede sem<br>de para se ligar<br>eis" e faça cliqueIRELAND0818 555006ITALY0269430251LUXEMBOURG3420808560NORWAY815 00 287PORTUGAL707 200 676SPAIN902 02 43 66SWEDEN0771400453SWITZERLAND0848 000 219CZECH REPUBLIC239000406ICELAND8008534                                                                                                    | Belkin Ltd.Belkin SASExpress Business Park130 rue de SillyShipton Way, Rushden92100 Boulogne-BillancourtNN10 6GL, Reino UnidoFrança+44 (0) 1933 35 2000+33 (0) 1 41 03 14 40+44 (0) 1933 31 2000 fax+33 (0) 1 41 31 72 89 faxBelkin B.V.Belkin IberiaBoeing Avenue 333Avda. Cerro del Aguila 31119 PH Schiphol-Rijk28700 San Sebastián de los ReyesHolandaEspanha+31 (0) 20 654 7300+34 9 16 25 80 00+31 (0) 20 654 7349 fax+34 9 02 02 00 34 fax                                                              | aqui $\rightarrow$                                                           |
| <b>3.3</b> O icone do Utilitario de configuração<br>fios pode também ser encontrado i<br>sistema.                                                                                                    | RUSSIA/MOSCOW 495 580 9541<br>POLAND 008004411737<br>SOUTH AFRICA 0800991521<br>UK 0845 607 7787<br>*Poderão aplicar-se tarifas de chamada nacionais                                                                                                    | Belkin GmbH         Belkin Nordic           Hanebergstrasse 2         Knarrarnäsgatan 7           80637 Munique         164 40 Kista           Alemanha         Suécia           +49 (0) 89 143405 0         +46 (0) 8 5229 1870           +49 (0) 89 143405 100 fax         +46 (0) 8 5229 1874 fax                                                                                                    | BELL, Wransport Card                                                         |
| NOTA:<br>Para conseguir visualizar as redes disponíveis,<br>deve encontrar-se perto de um router sem fios<br>ou de um ponto de acesso em funcionamento.<br>NOTA:<br>Ao fazer duplo clique no ícone do u<br>configuração de rede sem fios na b<br>sistema, irá surgir o ecrã "Utilitário" | tilitário de<br>andeja do<br>Configurar   5 Apoio técnico   6                                                                                                    | © 2006 Belkin Corporation. Todos os direitos reservados. Todos os nomes<br>de marcas são marcas registadas dos respectivos fabricantes enunciados.<br>P74489ef-A                                                                                                    | Guia de instalação<br>rápida 802.11g<br>F5D7011                              |

۲

P74489ef-A\_F5D7011\_QIG.indd 2

11/5/06 4:54:14 pm

۲